# **Boletim Técnico**

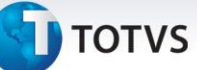

## Data Inicio do contrato gerado pelo Edital

| Produto | : | Microsiga Protheus Gestão de Contratos Versão 11 |                    |   |          |
|---------|---|--------------------------------------------------|--------------------|---|----------|
| Chamado | : | ОЦОНТ                                            | Data da publicação | : | 17/09/13 |
| País    | : | Brasil                                           | Banco(s) de Dados  | : | DBAccess |

# Importante

Para viabilizar essa melhoria, é necessário aplicar o pacote de atualizações (*Patch*) ref. a este Documento Técnico.

Implementada melhoria que permite que na geração do Contrato, a partir de um Edital (módulo de Compras), o usuário informe a **Data Inicio do Contrato**. A **Data de Assinatura** não pode ser informada pelo usuário, pois, esse preenchimento é feito no momento em que o usuário muda o *status* do contrato passando de **Em Elaboração** para **Vigente,** pela rotina **Contratos**.

Definições de Data de Início e Data da Assinatura do Contrato:

O campo **Data Início (CN9\_DTINIC)** informa a data de **início para movimentação do contrato**, ou seja, data que o contrato começa a ter medições.

O campo Data Assinatura Contrato (CN9\_DTASSI) informa a data em que o contrato passa a ter o status Vigente.

A configuração do parâmetro **MV\_CNVLASS**, diz se o contrato deve ou não ficar vigente antes de disponibiliza-lo para as movimentações. Quando o conteúdo for **N (Não,** ou seja para não validar a data de assinatura do Contrato), permite que os Contratos estejam vigentes antes da **Data de Início**.

### Procedimento para Implementação

O sistema é atualizado logo após a aplicação do pacote de atualizações (*Patch*) deste chamado.

# Importante

Antes de aplicar a PATCH, faça o backup do Repositório (RPO).

### Procedimentos para Utilização

O objetivo é permitir informar a **Data inicio do contrato** na finalização do Edital (geração do Contrato–GCPA013) e impedir ao usuário informar a **Data de Assinatura** no final do processo licitatório, já que a assinatura do contrato pertence à regra de negócios do próprio **Gestão de Contratos**.

# Este documento é de propriedade da TOTVS. Todos os direitos reservados. ©

# **Boletim Técnico**

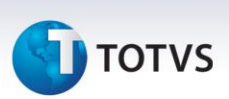

- 1. No Compras (SIGACOM) acesse Atualizações/Licitação/Edital (GCPA002);
- 2. Clique em Incluir e informe os campos obrigatórios para a geração do Edital;
- 3. Informe os participantes para o Edital;
- 4. Dê andamento ao processo licitatório até a geração do Contrato;
- 5. Na tela de geração do Contrato, informe a **Data de Inicio do Contrato** e os demais campos necessários **Nr. Contrato**, **Usuário**, **Tipo de Contrato**, **Cond. Pagto**, **Tipo Planilha** e %de caução;
- 6. No Gestão de Contratos (SIGAGCT) acesse Atualizações/Contratos/Contrato (CNTA100);
- 7. Posicione o cursor no registro gerado pelo Edital e clique em **Visualizar.** Observe que a **Data de inicio** é a mesma informada na geração do contrato pelo Edital e o campo **Data de Assinatura** está em branco;
- 8. Ainda no Gestão de Contratos (SIGAGCT) acesse Atualizações/Contratos/Contrato (CNTA100), Ações Relacionadas \ Situação e altere a Situação do Contrato para Vigente;
- Posicione o cursor no registro gerado pelo Edital e clique em Visualizar. Observe que a Data de Inicio é a mesma informada na geração do contrato pelo Edital e o campo Data de Assinatura está com a data em que a Situação do Contrato passou a Vigente.

| Informações Técnicas     |                                          |  |  |  |
|--------------------------|------------------------------------------|--|--|--|
|                          |                                          |  |  |  |
|                          | CO1 – Editais,                           |  |  |  |
|                          | CO2 – Produtos Edital,                   |  |  |  |
| Tabalas Utilizadas       | CO3 – Participantes Edital,              |  |  |  |
|                          | CN9 – Contratos,                         |  |  |  |
|                          | CNA – Cabeçalho Planilhas Contratos,     |  |  |  |
|                          | CNB – Itens das Planilhas Contratos.     |  |  |  |
| Funções Envolvidas       | GCPA002 – Editais, CNTA100 – Contratos.  |  |  |  |
| Sistemas<br>Operacionais | Windows <sup>®</sup> /Linux <sup>®</sup> |  |  |  |